PUBLIC

## Thornhill, Dumfriesshire DG3 5D\$

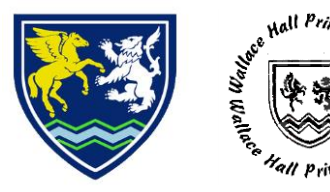

Main Office Telephone: 01848 332120 Primary Office Telephone: 01848 332140 Fax: 01848 332564 Academy e-mail: gw08officewallace@ea.dumgal.sch.uk Primary and ELC email: gw08officewallacehal@ea.dumgal.sch.uk website: wallacehall.co.uk twitter: https://twitter.com/WallaceHallSch

Wallace Hall Academy, Primary and ELC "Together we grow, learn and achieve"

## Head Teacher: Barry Graham

Show my Homework / Satchel One

Pupil Name: Registration Group: Email Address:

25<sup>th</sup> August 2020

Dear Parent/Carer

We are currently using the online tool Show My Homework, part of the Satchel One platform, to communicate home learning tasks to pupils. Satchel One will allow you to see the details of the tasks your child has been set, their deadlines, submission status and feedback from teachers.

The steps below provide you with login details to your personal account, which is linked to your child's homework calendar, where you will be able to see your child's To-Do List and any homework that is overdue. Although you can use the calendar function to search for your child's homework rather than logging in, you will find that there are several benefits to creating an account and logging in regularly instead.

You can login via a web browser or the mobile app for iOS or Android. When logged in, you will only see your child's homework. You can also opt to receive email and notification alerts for when homework is set, feedback is received, upcoming deadlines and school events.

Your Parent login details:

- 1. Go to www.satchelone.com/signup or download the mobile app
- 2. Enter your Parent Code:
- 3. Follow the on-screen instructions, making sure you use an active email address

Alternatively, if you *have* already created your parent account but it is not linked to the above student, this would also be used if you have more than one student using Show My Homework:

- 1. Login
- 2. Go to 'Account Settings'
- 3. Enter your Parent Code in the relevant box

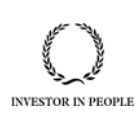

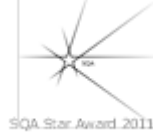

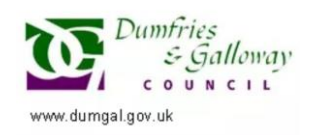

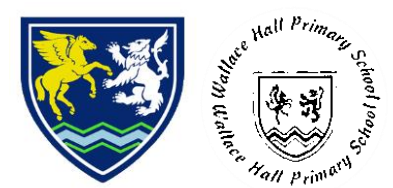

Thornhill, Dumfriesshire DG3 5D\$

Telephone: 01848 332120 Fax: 01848 332564 Academy e-mail: gw08officewallace@ea.dumgal.sch.uk Primary and ELC email: gw08officewallacehal@ea.dumgal.sch.uk website: wallacehall.co.uk twitter: https://twitter.com/WallaceHallSch

## Wallace Hall Academy, Primary and ELC "Together we grow, learn and achieve"

## Head Teacher: Barry Graham

This Parent Code can be used to create up to 5 parent / carer accounts linked to the above student. For more information, please watch the video by following this link:

PUBLIC

https://teamsatchel.wistia.com/medias/1x7nnmlskh

For any login or technical queries, please contact Team Satchel's Support Team

Alternatively, you can browse the Help Centre - help.teamsatchel.com/parents

Yours sincerely

Mit

Mr E Mack Depute Head Teacher